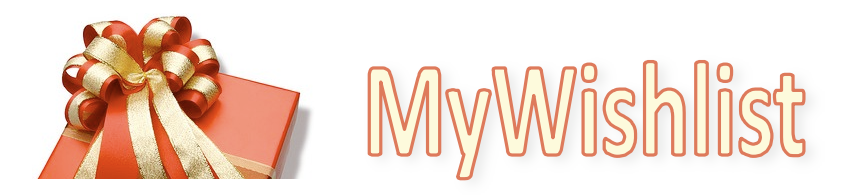

# <u>Guide de l'utilisateur</u>

MyWishlist est un site en cours de développement. Doc. v1.0 / (MyWishlist 0.4.2) - 11/11/08 © Cédric LIGNIER

Présentation :

Le concept de MyWishlist est relativement simple. Le site vous permet de gérer vos listes de cadeaux. Idéalement vous assignez a chacune de vos liste un évènement spécifique (Noel, anniversaire, mariage, naissance...). Les possibilités sont illimites.

Vous contrôlez les listes que vous souhaitez partager avec vos amis en définissant si votre liste est publique ou privée.

Une fois que vous avez défini une liste et que vous l'avez partagée avec vos amis, ces derniers peuvent commencer à y réserver des cadeaux.

Bien que l'interface utilisateur ait était conçue pour être la plus intuitive possible, ce document vous permet de découvrir l'application pas à pas en décrivant chacune des actions que vous serez amené à effectuer.

#### Notes:

- 1. La notion de tribu représente l'ensemble de vos amis qui ont accès à vos listes de cadeaux.
- 2. Lors de la création de votre compte utilisateur une liste par défaut sera créez pour vous. Veuillez noter que cette liste est privée par défaut et qu'elle ne sera donc pas automatiquement visible pour vos amis tant que vous ne changerez pas ce statut.

Cette notice est composée des parties suivantes :

- 1) Page d'accueil, présentation de l'interface utilisateur
- 2) Créer votre compte utilisateur
- 3) Ajouter des cadeaux
- 4) Partager votre liste
- 5) Accepter de nouveaux membres à faire partie de votre tribu
- 6) Réserver les cadeaux de vos amis
- 7) Suivre votre tribu grâce aux flux RSS

### I. <u>Page d'accueil, présentation de l'interface utilisateur</u>

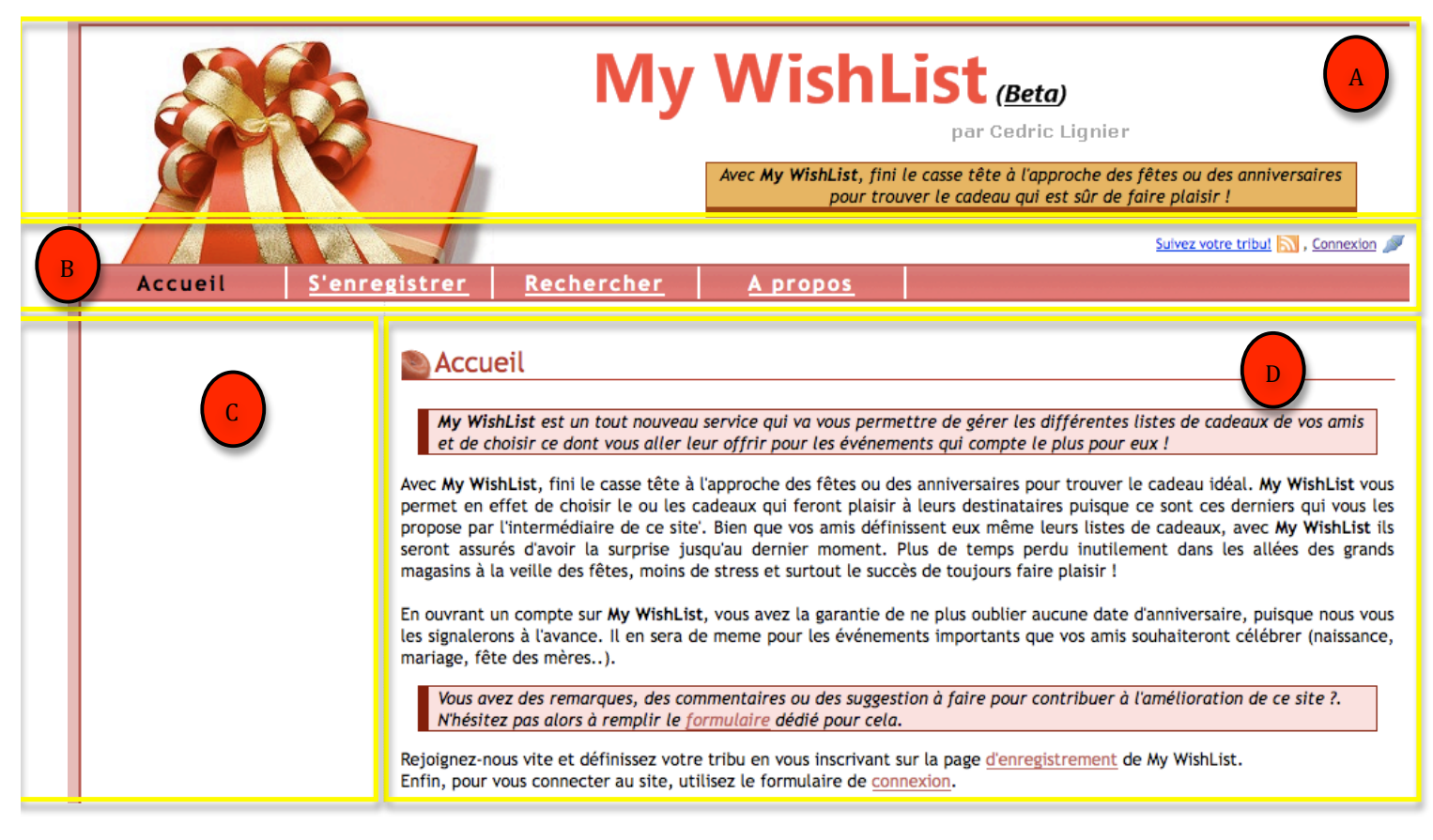

La page d'accueil du site est compose comme toutes les autres pages des éléments suivants :

- 1. un bandeau de titre (a)
- 2. une barre de navigation principale horizontale (b)
- 3. une barre de navigation secondaire verticale (c) (Vide sur la capture d'écran ci-dessus)
- 4. la zone de contenu (d).

### II. <u>Créer votre compte utilisateur</u>

Pour commencer à utiliser le site vous devez avoir un compte utilisateur.

Pour créer votre compte, cliquez sur le lien « S'enregistrer » de la barre de navigation principale pour obtenir le formulaire suivant :

# Inscription

Pour accéder aux services de My WishList, veuillez remplir le formulaire ci-dessous. N'oubliez pas d'entrer le code de sécurité

| Les champs marqués d'un astérisque (*) sont c | obligatoires                       |
|-----------------------------------------------|------------------------------------|
| Champs d'identification                       |                                    |
| E-mail (représentera votre identifiant)*      | demo@www.wishlist.free.fr          |
| Choisissez un mot de passe*                   | : ••••                             |
| Veuillez resaisir votre mot de passe*         | : ••••                             |
| Informations personelles                      |                                    |
| Date de naissance*                            | 01/02/1981                         |
| Nom*                                          | Damien                             |
| Prénom*                                       | LEDUC                              |
| Protection du formulaire                      |                                    |
| Code de sécurité*                             | 8ZDGB1                             |
| Votre liste par défaut                        |                                    |
| Nom de votre liste de cadeau par défaut*      | Ma liste de cadeaux pour Noel 2008 |
|                                               |                                    |

Soumettre mon inscription

L'inscription est totalement gratuite et ne vous prendre qu'une seule minute. Notez que l'astérisque rouge (\*) en face d'un champ indique que ce dernier est obligatoire.

### Note :

1. En renseignant votre date de naissance vous permettrez a vos amis d'être prévenu lors de l'approche de votre anniversaire.

Si votre inscription s'est bien passée, un message similaire au message ci-dessous devrait s'afficher.

L'utilisateur LEDUC Damien a été inscrit avec succès. Vous pouvez désormais vous connecter au site en remplisant le formulaire de connection.

### III. <u>Ajouter des cadeaux</u>

Une fois connecte au site, cliquez sur le lien « Mes Cadeaux » de la navigation principale, puis sur le lien « Ajouter un cadeau » de la navigation secondaire pour ajouter un nouveau cadeau a votre liste.

| 0 | Définition | d'un | nouveau | cadeau |
|---|------------|------|---------|--------|
|---|------------|------|---------|--------|

Veuillez saisir les informations suivantes pour ajouter un cadeau à l'un de vos listes.

**Nouveau:** Lorsque vous tapez le nom d'un produit, le site vous propose automatiquement les meilleures offres associées. Si l'un de ses offres vous interesse, en cliquant dessus vous obtiendrez alors automatiquement : son image, le lien vers la meilleure offre disponible sur le Web pour cet article ainsi que le prix associé.

Ce service vous est gratuitement proposé par : **kelkoo** 

Les champs marqués d'un astérisque (\*) sont obligatoires

| Association a une liste                  |                                                                    |  |
|------------------------------------------|--------------------------------------------------------------------|--|
| Liste a laquelle ajouter ce produit* :   | Ma liste de cadeaux pour I                                         |  |
| Caractéristiques principales             |                                                                    |  |
| Nom du cadeau* :                         | Lost les disparus – saison 3                                       |  |
| Description du cadeau* :                 | Je suis fan de Lost et je souhaiterai la<br>derniere saison en DVD |  |
|                                          |                                                                    |  |
|                                          |                                                                    |  |
| le le le le le le le le le le le le le l |                                                                    |  |
| Informations complémentaires             |                                                                    |  |
| Liens vers l'image du cadeau :           | http://img.kelkoo.com/fr/medium/782/114/001582024496293            |  |
| Liens vers la page du cadeau :           | http://fr.shopping.yahooapis.com/ctl/go/sitesearchGo?.ts=1226      |  |

Seul le nom du cadeau et sa description son obligatoire.

Prix du cadeau constaté: 30.00

Pour permettre à vos amis de trouver facilement ce produit sur Internet vous pouvez fournir un lien vers une image ainsi qu'un site qui vend ce produit.

Notes :

2. Le site vos propose gratuitement les meilleurs offres<sup>1</sup> pour le produit que vous souhaitez ajouter. Si une offre vous intéressé, sélectionnez la et le site complètera automatiquement pour vous le lien vers l'image du produit qui viendra illustrer ce dernier, le lien vers un marchand proposant d'acheter ce produit ainsi que le prix constate chez le marchand. Vous avez bien entendu le contrôle sur ces informations et si ces dernières ne vous correspondent pas vous pouvez les changer avant d'ajouter votre cadeau à votre liste.

Si tout s'est bien passée, un message similaire au message ci-dessous devrait s'afficher.

Le cadeau Lost les disparus - saison 3 a été ajouté avec succès à la liste Ma liste de cadeaux pour Noel 2008.

<sup>&</sup>lt;sup>1</sup> Offres proposes par le moteur de recherche Kelkoo.fr

### IV. <u>Partager votre liste</u>

Vos listes ont deux statuts : privée et publique.

- Si votre liste a le statut privé, vous serez le seul à pouvoir la consulter.
- Si votre liste a le statut public, elle sera visible par tous les utilisateurs.

Notes :

3. La liste qui a était créée pour vous lors de la création de votre compte sur MyWishlist à le statut privée par défaut. N'oubliez pas de changer ce statut à « publique » pour la partager avec vos amis.

Une fois que votre liste est publique, vous devez communiquer votre nom à vos amis qui pourront alors la découvrir et faire une demande d'ajout de cette liste a leur tribu.

Pour cela, vous amis devront cliquer sur le lien « Rechercher » de la navigation primaire et compléter le formulaire de recherche suivant :

### Rechercher une liste

Recherchez une liste d'un(e) ami(e) à partir de son nom (et eventuellement de son prénom) pour l'ajouter à votre tribu. Attention, seul les listes publiques peuvent être partagées.

Les champs marqués d'un astérisque (\*) sont obligatoires

Pour rechercher toutes les personnes qui sont inscrites sur le site, mettez le caractère "%" (pourcent) dans le champ "Nom de votre ami(e)"

| Recherche standard |                                 |  |
|--------------------|---------------------------------|--|
|                    | Nom de votre ami(e) *: LIGNIER  |  |
|                    | Prénom de votre ami(e) : Cedric |  |

Rechercher

Voici l'ensemble des résultats:

| Nom de<br>l'utilisateur | Nom de la liste                       | Description                                                                                            | Actions                             |
|-------------------------|---------------------------------------|----------------------------------------------------------------------------------------------------|-------------------------------------|
| Cedric LIGNIER          | Pour mes 28 ans (1er<br>fevrier 2009) | Ma liste de cadeaux pour mon prochain anniversaire le 1er<br>février 2009.                             | <u>Ajouter à ma</u><br><u>tribu</u> |
| Cedric LIGNIER          | Pour Noel 2008                        | Liste des petites choses sympa que j'aurai besoin pour mon<br>Noel 2008, lors de mon retour en France. | Ajouter à ma<br>tribu               |

Le nom est le seul champ obligatoire pour effectuer une recherche.

Þ

Une fois les résultats disponibles, il ne vous reste plus qu'a ajouter la liste a votre tribu en cliquant sur le lien approprie qui se trouve dans la colonne « Actions » et confirmer votre choix.

| Confirmation                |                                                |
|-----------------------------|------------------------------------------------|
| Etes vous sur de vouloir aj | jouter la liste Pour Noel 2008 à votre tribu ? |
|                             |                                                |
|                             | ► Je confirme                                  |
|                             |                                                |
|                             | J'annule ce choix                              |

### V. <u>Accepter de nouveaux membres a votre tribu</u>

Une fois qu'un ami vous a envoyé une demande d'ajout à votre tribu, vous allez devoir confirmer cette demande. Cette procédure simple vous permettra de contrôler les personnes qui peuvent accéder à vos listes publiques.

Pour accepter de nouveaux membres a votre tribu, cliquer sur le lien « Mes cadeaux » depuis la navigation primaire et valider (ou rejetez) les membres en attente.

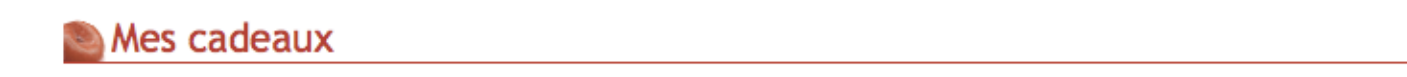

Gérez à partir de cet espace vos listes de cadeaux. Pour pouvoir ajouter un cadeau vous devez l'associer à une liste. Une liste peut-etre privée si vous ne souhaitez pas la partager ou publique lorsque vous serez prêt à la diffuser à vos amis.

Voici l'ensemble de vos listes:

| Nom de la liste                       | Visibilité | Description                                                                                                    | Actions                     |
|---------------------------------------|------------|----------------------------------------------------------------------------------------------------|-----------------------------|
| Ma liste de cadeaux<br>pour Noel 2008 | Publique   | Ceci est la liste de cadeau qui a été ajouté lors de votre<br>inscription. Cette liste est privée et elle constitue votre liste par<br>défaut. | Consulter<br>Modifier       |
|                                       |            | Membre: Cedric LIGNIER                                                                                                    | Accepter cet<br>utilisateur |

Un message de confirmation vous demandera si vous êtes sur de donner l'accès a votre liste a la personne concernée.

| Confirmation                                                                                                    |                       |
|----------------------------------------------------------------------------------------------------|-----------------------|
| Etes vous sur de vouloir confirmer le droit d'ajout de la lis<br>pour Noel 2008 liste pour l'utilisateur Cedric LIGNIER? | e Ma liste de cadeaux |
| ► Je confirme                                                                                                    |                       |
| ► J'annule ce choix                                                                                                    |                       |

Si vous avez confirmé votre choix, un message similaire au message ci-dessous devrait s'afficher.

Vous avez validé la demande d'ajout de votre liste **Ma liste de cadeaux pour Noel 2008** pour l'utilisateur **Cedric LIGNIER.** Ce dernier va pouvoir désormais accéder au contenu de cette liste

### VI. <u>Réserver les cadeaux de vos amis</u>

La partie la plus importante du site est sans doute la réservation des cadeaux de vos amis. Une fois que vos amis vous ont donnez accès à leurs listes, vous allez pouvoir réserver leurs cadeaux.

Pour consulter vos listes amis, cliquer sur le lien « Leurs cadeaux » puis sur l'action « consulter » correspondant à la liste pour laquelle vous voulez réserver un cadeau.

Voici l'ensemble de vos listes amies:

| Nom de<br>l'utilisateur | Nom de la<br>liste | Description                                                                                            | Actions          |
|-------------------------|--------------------|----------------------------------------------------------------------------------------------------|------------------|
| Cedric LIGNIER          | Pour Noel<br>2008  | Liste des petites choses sympa que j'aurai besoin pour mon Noel 2008,<br>lors de mon retour en France. | <u>Consulter</u> |

## Contenu de la liste ami: Pour Noel 2008

Réservez vos cadeaux sur la liste Pour Noel 2008.

Voici le contenu de cette liste :

| Objet                                                                              | Description                                                                                                    | Prix | Image | Actions         |
|------------------------------------------------------------------------------------|----------------------------------------------------------------------------------------------------|------|-------|-----------------|
| Telecommande sans fil pour<br>appareil photo Canon 450D<br>[Lien vers un marchand] | Telecommande infrarouge qui permet de prendre des<br>photos en etant a distance de l'appareil. Ideal pour me<br>tirer de belles photos tout en etant moi aussi sur les<br>photos :-)                                                                   | 22   | Came  | <u>Réserver</u> |
| Cardiofrequencemetre                                                               | Une montre cardiofrequencemetre que je pourrais utiliser<br>lors de mes entrainements de course a pied.                                                                                                    | 80   |       | <u>Réserver</u> |
| Des chemises en taille S<br>s'il vous plait :-)                                    | Tout ceux qui ont suivi mes aventures outre atlantique<br>savent que j'ai perdu ma valide de fringues en arrivant ici<br>et que la taille S francais ca n'existe pas. Je compte sur<br>vous pour me permettre de me rehabiller avant de<br>repartir ;) | 0    |       | Réserver        |

Notes :

- 4. Vous ne pouvez réserver que les cadeaux qui n'ont pas déjà était réservés par une personne.
- 5. Attention de ne pas réserver les cadeaux que vous ne souhaitez pas offrir car une seule personne peut réserver un cadeau a la fois.

Une fois que vous souhaitez réserver un cadeau, un message de confirmation vous invite à vérifier que vous êtes dans l'optique d'offrir ce cadeau à cette personne.

| Confirmation                                                                                               |  |
|----------------------------------------------------------------------------------------------------|--|
| Etes vous sur de vouloir reserver le produit <b>Telecommande sans fil pour appareil photo Canon 450D</b> ? |  |
| ► Je confirme                                                                                              |  |
| ► J'annule ce choix                                                                                        |  |

Si vous avez confirmé votre choix, un message similaire au message ci-dessous devrait s'afficher.

Vous venez de reserver le cadeau Telecommande sans fil pour appareil photo Canon 450D de la liste Pour Noel 2008 appartenant à Cedric LIGNIER.

Vous pouvez bien sur revenir sur cette liste à tout moment et choisir d'enlever une réservation sur un produit que vous avez au préalable réserver.

### Contenu de la liste ami: Pour Noel 2008

Réservez vos cadeaux sur la liste Pour Noel 2008.

Voici le contenu de cette liste :

| Objet                                                                                 | Description                                                                                                    | Prix | Image | Actions                   |
|---------------------------------------------------------------------------------------|----------------------------------------------------------------------------------------------------|------|-------|---------------------------|
| Telecommande sans fil<br>pour appareil photo Canon<br>450D<br>[Lien vers un marchand] | Telecommande infrarouge qui permet de prendre des<br>photos en etant a distance de l'appareil. Ideal pour<br>me tirer de belles photos tout en etant moi aussi sur<br>les photos :-)                                                                   | 22   | Camp  | Enlever ma<br>réservation |
| Cardiofrequencemetre                                                                  | Une montre cardiofrequencemetre que je pourrais<br>utiliser lors de mes entrainements de course a pied.                                                                                                    | 80   |       | <u>Réserver</u>           |
| Des chemises en taille S<br>s'il vous plait :-)                                       | Tout ceux qui ont suivi mes aventures outre atlantique<br>savent que j'ai perdu ma valide de fringues en arrivant<br>ici et que la taille S francais ca n'existe pas. Je<br>compte sur vous pour me permettre de me rehabiller<br>avant de repartir ;) | 0    |       | <u>Réserver</u>           |

A avoir sélectionne l'action « Enlever ma réservation » un message de confirmation viendra s'assurer que vous êtes sur de votre choix.

| Confirmation                                                                                                    |  |
|----------------------------------------------------------------------------------------------------|--|
| Etes vous sur de vouloir enlever la reservation sur le produit <b>Telecommande sans</b> fil pour appareil photo Canon 450D ? |  |
| ► Je confirme                                                                                                    |  |
| ► J'annule ce choix                                                                                                    |  |

Si vous avez confirmé votre choix, un message similaire au message ci-dessous devrait s'afficher.

Vous venez d'enlever votre reservation sur le cadeau **Telecommande sans fil pour appareil photo Canon 450D** de la liste **Pour Noel 2008** appartenant à **Cedric LIGNIER.** 

### VII. Suivez votre tribu grâce aux flux RSS

Pour les personnes qui sont familière avec les flux RSS, vous pouvez grâce au bouton « Suivez votre tribu ! » de la barre de navigation principale, vous inscrire aux flux RSS de cette dernière.

Suivez votre tribu!

La page suivante vous proposera alors un lien vers les flux RSS de chaque membre de votre tribu. Il ne vous restera plus qu'à copier ce lien dans votre lecteur de flux RSS préféré.

### 🔊 Flux RSS de sa tribu

Suivez depuis un flux RSS, l'activité des membre de votre tribu.

Voici l'ensemble des flux RSS que vous pouvez ajouter pour suivre l'activité de vos amis:

• Ajouter le flux RSS pour suivre l'activité de 'Cedric LIGNIER'